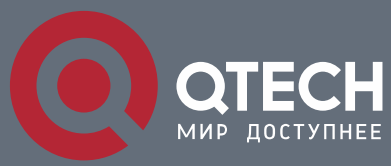

MANUAL

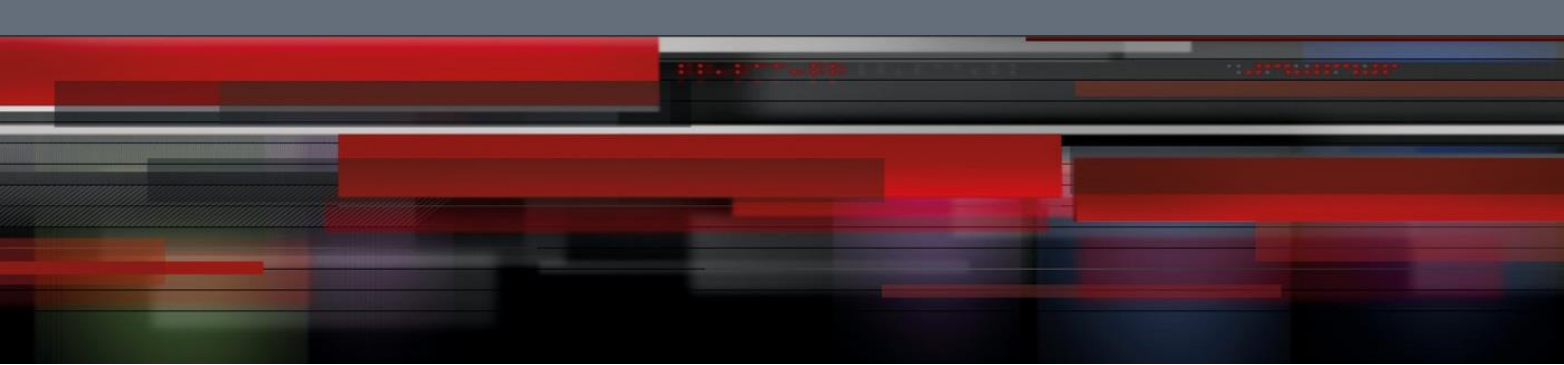

QSW-9000

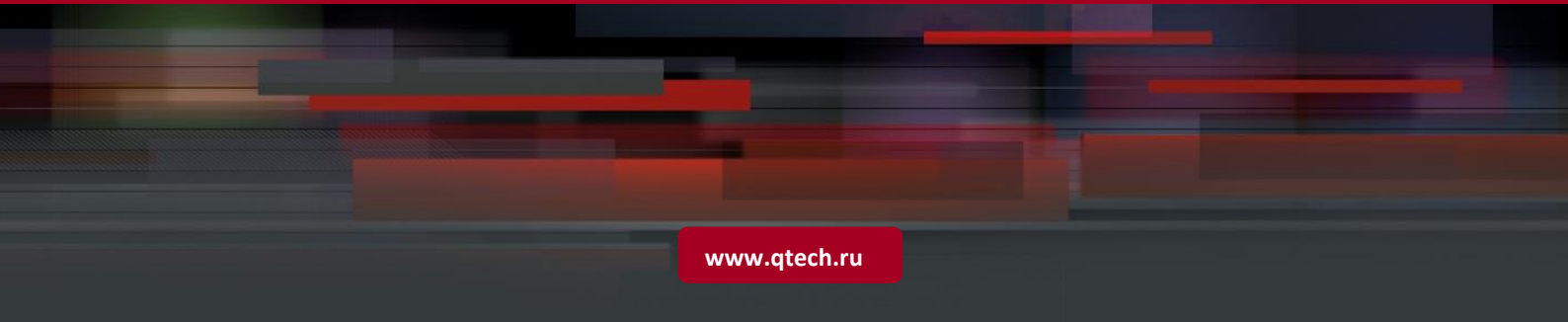

# Contents

| 1. OLT SLOT MANAGEMENT                | 3 |
|---------------------------------------|---|
| 1.1 OLT slot introduction             | 3 |
| 1.1.1. Configure OLT slot Management  | 3 |
| 1.1.1.1. OLT slot configuration tasks | 3 |
| 1.1.1.2. Configure slot linecard type | 3 |
| 1.1.1.3. Show slot linecard type      | 4 |
| 1.1.1.4. Show ONT under OLT           | 4 |
| 1.1.1.5. Configuration Examples       | 5 |

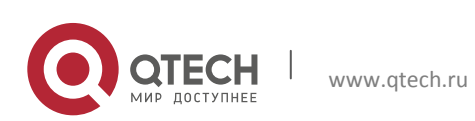

Datasheet 1. OLT Slot Management

## **1. OLT SLOT MANAGEMENT**

### **1.1** OLT slot introduction

QSW-9000-04 is a flexible configured box-style device, which can provide 2 main control board (master and secondary), 4 hot-swapped slots (slot number 2-5). There are 3 types of interface linecard for use.

3

#### 1.1.1. Configure OLT slot Management

#### 1.1.1.1. OLT slot configuration tasks

Table 1-1 OLT slot configuration task

| Configuration Task           |                              | Description | Details      |
|------------------------------|------------------------------|-------------|--------------|
| OLT slot basic configuration | Configure slot linecard type | Mandatory   | <u>1.2.2</u> |
| Show OLT slot                |                              | Optional    | <u>1.2.3</u> |
| Show ONT under OLT           |                              | Optional    | <u>1.2.4</u> |

#### 1.1.1.2. Configure slot linecard type

Table 1-2 Configure slot linecard type

| Operation                             | Command                                                     | Remarks                            |  |
|---------------------------------------|-------------------------------------------------------------|------------------------------------|--|
| Enters the global configuration mode. | configure terminal                                          | -                                  |  |
| Configure slot linecard<br>type       | <pre>set slot slot-id type { ge-24   gpon-16   10ge }</pre> | Optional:<br>gpon-16 by<br>default |  |
|                                       |                                                             | derdalt                            |  |

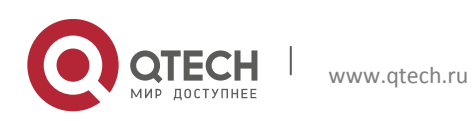

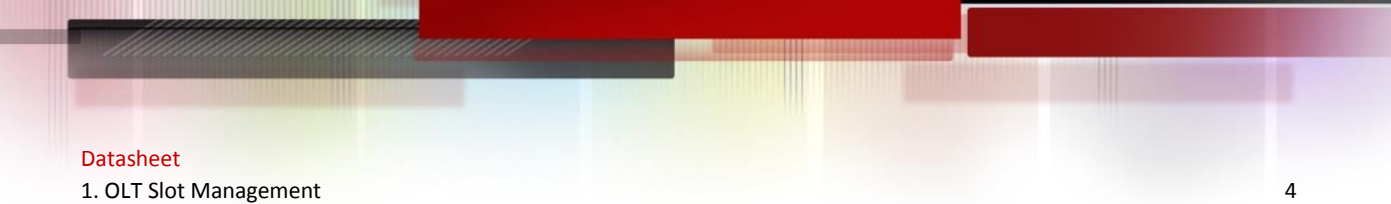

#### 1.1.1.3. Show slot linecard type

Table 1-3 Show slot linecard type

| Operation               | Command        | Remarks                 |
|-------------------------|----------------|-------------------------|
| Show slot linecard type | show slot type | Optional:               |
|                         |                | In global configuration |
|                         |                | mode                    |
|                         |                |                         |

Note: only when specified slot type is the same as the real linecard type, the slot can work.

#### 1.1.1.4. Show ONT under OLT

Table 1-4 Show ONT under OLT

| Operation                             | Command                     | Remarks  |
|---------------------------------------|-----------------------------|----------|
| Enters the global configuration mode. | configure terminal          | -        |
| Show ONT under OLT                    | show ont brief              | Optional |
| Enter PON port mode                   | Interface pon interface-num | -        |
| Show ONT under PON port               | show ont brief              | Optional |

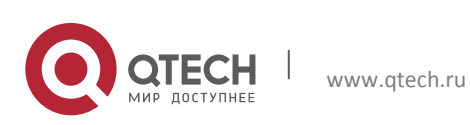

Datasheet 1. OLT Slot Management

#### 1.1.1.5. Configuration Examples

Insert a GPON linecard in Slot 5

5

1. Step

Configure linecard type in slot 5.

GPON(config)#set slot 5 type gpon-16

2. Show slot type

GPON(config)#show slot type

| slot | config type | current type status |
|------|-------------|---------------------|
|------|-------------|---------------------|

- SC-0 SC SC ONLINE
- SC-1 NULL NULL DOWN
- LINE-2 GPON-16(8 GPON, 8 GE) NULL DOWN
- LINE-3 GPON-16(8 GPON, 8 GE) NULL DOWN
- LINE-4 GPON-16(8 GPON, 8 GE) NULL DOWN

LINE-5 GPON-16(8 GPON, 8 GE) NULL

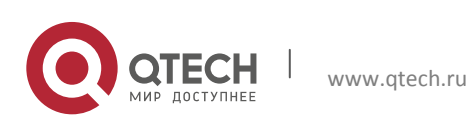